## Office 365 Installation Instructions for Windows

- 1. Suggested web browser is Google Chrome.
- 2. Log into the Office 365 portal <u>https://portal.office.com</u>, with your full UofSC E-mail address and password.
- 3. **DUO Multifactor** verification may be required to proceed.
- 4. On the upper right-hand side click Install Office, located above the Upload button.
- 5. A dialog box will download to the bottom left side of the screen named OfficeSetup.exe.

| III Office 365    | Description of the second second second second second second second second second second second second second s                                                                                                    | -                                                                                                    |
|-------------------|----------------------------------------------------------------------------------------------------|----------------------------------------------------------------------------------------------------|
| <b>n</b> I        | Good morning                                                                                                    |                                                                                                    |
| <b>a</b>          | All My recent Shared Favorites                                                                                                    | Type to filter list                                                                                     |
| 6                 |                                                                                                    |                                                                                                    |
| G.                | 1 Setup.                                                                                                    | Amust Offer                                                                                             |
| 41<br>6           | and the second second sec | a de sera                                                                                               |
| ¢                 | Click Run Say "yes" Click the Setup file at the bottom of the Sortern. Click thes to start installing.                                                                                                    | Stay online<br>After installation, start Office and sign in<br>with the account you use for Office 365: |
| 45                | Close Need help installing?                                                                                                    | MALKETMISITTAIIDORSCEDU.                                                                                |
|                   |                                                                                                    |                                                                                                    |
| œ                 |                                                                                                    |                                                                                                    |
| 1 OfficeSetup.exe |                                                                                                    |                                                                                                    |

- 6. Once downloaded, click OfficeSetup.exe.
- 7. Next, a pop-up box that says "Do you want to let this App Make Changes to Your Computer" will appear, select Yes.
- 8. Then another pop-up box will appear showing the progress of the download.

| Microsoft                       |                         |               |     | × |  |
|---------------------------------|-------------------------|---------------|-----|---|--|
|                                 | w 🗴 🛛                   |               |     |   |  |
|                                 |                         | S             |     |   |  |
|                                 |                         |               |     |   |  |
|                                 | ase stay online while C | office downic | ads |   |  |
| We'll be done in just a moment. |                         |               |     |   |  |
|                                 |                         |               |     |   |  |

9. Follow the on-screen installation steps.

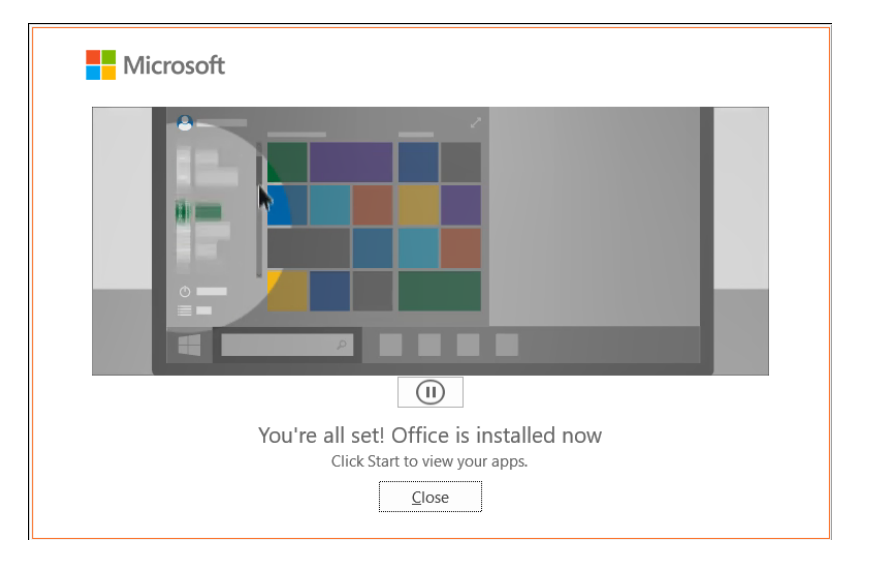

10. When the installation is complete, the pop-up box below will appear.

## 11. Click Close